Postlisteløysinga me bruker i Bygland kommune og dei andre setesdalskommunane, fungerer ikkje fullgodt for dei som brukar Internet Explorer 11.

## Google Chrome og Mozilla Firefox ser ut til å fungere best ved opning av postliste.

Om du likevel ynskjer å nytte Internet Explorer 11, kan det hjelpe om du fylgjer prosedyra nedanfor:

Skal du sjå postlista må du setje IE 11 i kompabilitetsmodus, eller bruke ein annan nettlesar som t.d. Google Chrome.

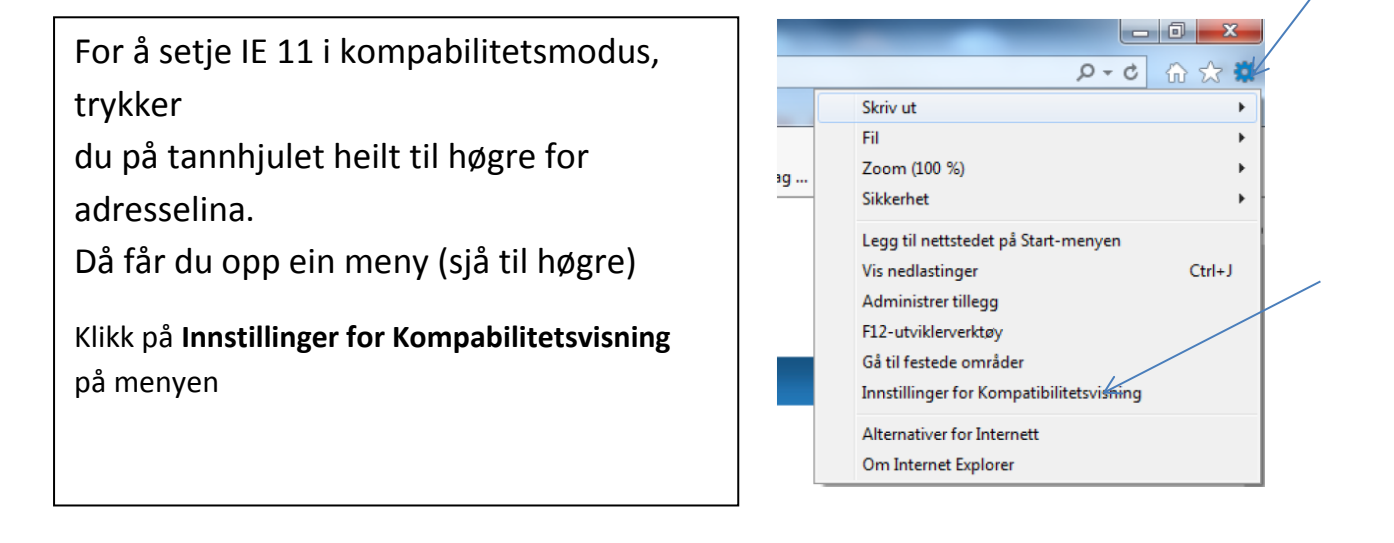

| Innstillinger for Kompatibilitetsvisning                       | X     |
|----------------------------------------------------------------|-------|
| Endre innstillinger for kompatibilitetsvisning                 |       |
| Legg til dette nettstedet:                                     |       |
| bygland.kommune.no Leg                                         | g til |
| Nettsteder lagt til Kompatibilitetsvisning:                    |       |
| Fje                                                            | ern   |
|                                                                |       |
|                                                                |       |
|                                                                |       |
|                                                                |       |
|                                                                |       |
|                                                                |       |
| Vis intranettområder i Kompatibilitetsvisning                  |       |
| 🕅 Bruk kompatibilitetslister fra Microsoft                     |       |
| Lær mer ved å lese personvernerklæringen for Internet Explorer |       |
|                                                                |       |
| - Lu                                                           | kk    |

I det nye vindauga som kjem opp:

Trykk på **Legg til**-knappen for å legge bygland.kommune.no til i lista.

Trykk deretter Lukk.

Då skal postlista dukke opp som liste over all inn- og utgåande post